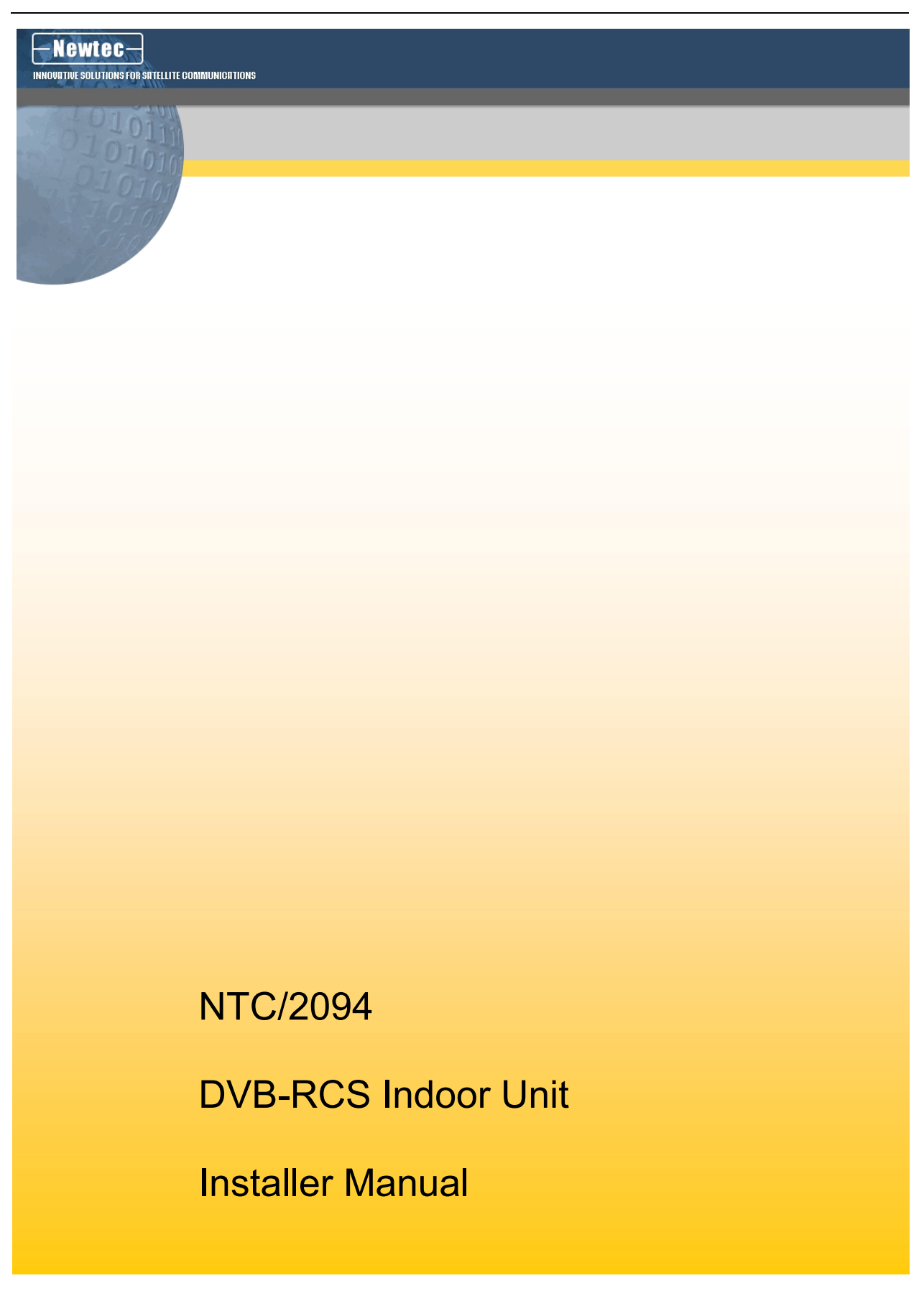

#### TO WHOM IT MAY CONCERN

# EC DECLARATION OF CONFORMITY

We,

NEWTEC n.v.

declare that our product

-"NTC/2094/AB DVB-RCS" Indoor Unit

to which this declaration relates is in conformity with :

the requirements of the R&TTE Directive 1999/5/EC

in accordance with the harmonised standards listed below :

For the essential EMC requirements contained in Directive 89/336/EEC

EN 55022:1998 Radio disturbance characteristics of information technology equipment

EN 61000-3-2:2000 Limits for harmonic current emissions EN 61000-3-3:1995 Limitation of voltage changes, voltage fluctuations and flicker in public low-voltage supply systems

EN 55024:1998 Immunity characteristics of information technology equipment

| EN 61000-4-2:1995+A2:2000 | Electro |
|---------------------------|---------|
| EN 61000-4-3:             | 1995Ra  |
| EN 61000-4-4:             | 1995El  |
| EN 61000-4-5:             | 1995 S  |
| EN 61000-4-6:             | 1996lm  |
|                           |         |

ectro Static Discharge 195Radiated Susceptibility 195Electrical Fast Transient/Burst immunity 195 Surge immunity 196Immunity to conduct disturbances

For the safety requirements contained in Directive 73/23/EEC

EN 60950:92 incl. A1-A4 and A11:97 Safety of information technology equipment

Done at Sint-Niklaas, on November 21<sup>st</sup>, 2003

Dirk Breynaert, Managing Director

NEWTEC nv. Laarstraat 5 B-9100 Sint-Niklaas Belgium.

Tel: 32.(0)3.7806500 Fax:32.(0)3.7806549

#### Relevant EMC information

#### (to FCC rules)

This device complies with Part 15 of the FCC Rules. Operation is subject to the following two conditions: (1) this device may not cause harmful interference, and (2) this device must accept any interference received, including interference that may cause undesired operation.

#### <u>SAFETY</u>

#### Please read this chapter before installation and use of the instrument

The power cord, used to connect the equipment to a socket outlet, must have an incorporated earthing ground. The mains plug shall only be inserted in a socket outlet provided with a protective earth contact. The building installation shall be regarded as providing protection in accordance with the rating of the wall socket outlet.

In USA and Canada, the equipment may only be used with a 15 A branch circuit protection. Any interruption of the protective conductor, inside or outside the instrument, is likely to make the instrument dangerous. Intentional interruption is prohibited.

Power cords must have the following specifications to ensure a proper and safe power connection:

- 1) 250 Vac, 10 A, 1 mm2 (EU) or 16 AWG (US, CA).
- 2) The appropriate national specification are listed below:
  - a) For the USA and Canada: Use cord set SVT or SJT (North America) with plug (5-15P or 6-15P) and moulded on appliance connector, IEC60320 type. Similar type cords, conform to UL817 may be employed."
  - b) Europe- Use cord set "H03 VV-F or H03 VVH2-F" with moulded on appliance connector, IEC60320 type and plug according the national wiring rules.
    - Denmark-Supply cord of single-phase equipment having a rated current not exceeding 10 A shall be provided with a plug according to the Heavy Current Regulations, Section 107-2-D1. Class I equipment provided with socket-outlets with earth contact or which are intended to be used in locations where protection against indirect contact is required according to the wiring rules shall be provided with a plug in accordance with standard sheet DK 2-1a or DK 2-5a.
    - ii) Ireland-Apparatus which is fitted with a flexible cable or cord and is designed to be connected to a mains socket conforming to I.S. 411 by means of that flexible cable or cord and plug, shall be fitted with a 13 A plug in accordance with Statutory Instrument 525:1997 -National Standards Authority of Ireland (Section 28) (13 A Plugs and Conversion Adaptors for Domestic Use) Regulations, 1997.
    - iii) Spain-Supply cords of single-phase equipment having a rated current not exceeding: 2.5 A shall be provided with a plug according to UNE EN 50075:1993 10 A shall be provided with a plug according to UNE 20315:1994 CLASS I EQUIPMENT provided with socket-outlets with earth contacts, or which are intended to be used in locations where protection against indirect contact is required according to the wiring rules, shall be provided with a plug in accordance with UNE 20315:1994
    - iv) Switzerland-Supply cords of equipment having a rated current not exceeding 10 A shall be provided with a plug complying with SEV 1011 or IEC 884-1 and one of the following dimension sheets:
       SEV 6532-2.1991 Plug Type 15 3P+N+PE 250/400 V, 10 A
       SEV 6533-2.1991 Plug Type 11 L+N 250 V, 10 A
       SEV 6534-2.1991 Plug Type 12 L+N+PE 250 V, 10 A
       EN 60309 applies for plugs for currents exceeding 10 A.

 v) UK- Apparatus which is fitted with a flexible cable or cord and is designed to be connected to a mains socket conforming to BS 1363 by means of that flexible cable or cord and plug, shall be fitted with a "standard plug" in accordance with Statutory instrument 1786: 1994 - The Plugs and Sockets etc. (Safety) Regulations 1994, unless exempted by those regulations. NOTE: "Standard plug" is defined in SI 1786: 1994 and essentially means an approved plug conforming to BS 1363 or an approved conversion plug.

To allow a proper air-cooling of the equipment, do not cover the ventilation holes.

No user serviceable parts inside. Refer servicing to qualified personnel. To prevent electrical shock, do not remove covers.

In case the cover of the equipment has been removed, it is imperative that the equipment is closed before power is supplied. The closure of the equipment, with the top lit, is ensured by tightening the two screws on the rear panel.

Whenever it is likely that safety protection is impaired, the instrument must be made inoperative and secured against unintended operation. The appropriate servicing authority must be informed. For example, safety is likely to be impaired if the instrument shows visible damage.

#### WARNINGS

Do not use the equipment in damp surroundings. Avoid direct contact with water. Never place the equipment in direct sunlight.

The outside of the equipment may be cleaned using a lightly dampened cloth. Do not use any cleaning liquids containing alcohol, methylated spirit or ammonia etc.

# Contents

| 1   | RELEASE HISTORY                               | 6  |
|-----|-----------------------------------------------|----|
| 2   | WHO SHOULD READ THIS MANUAL?                  | 6  |
| 3   | CONTACT INFORMATION                           | 6  |
| 5   |                                               | 0  |
| 4   | LIST OF ACRONYMS                              | 6  |
| 5   | GENERAL SPECIFICATIONS                        | 7  |
| 5.1 | 1 DESCRIPTION                                 | 7  |
| 5.2 | 2 FEATURES                                    | 7  |
| 6   | DVB-RCS SYSTEM ARCHITECTURE                   |    |
| 7   | FRONT PANEL CONTROL                           |    |
| 8   | FRONT CONTROL BUTTONS                         | 9  |
| 9   | REAR PANEL CONNECTIONS                        | 9  |
| 10  | CONFIGURATION                                 |    |
| 10  |                                               | 10 |
| 10  | ).2 Login                                     |    |
| 10  | 0.3 User Interface start up                   |    |
| 10  | 0.4 GENERAL IDU SET UP                        |    |
| 10  | 0.5 ENTERING CORRECT GPS COORDINATES WITH GUI |    |
| 10  | D.6 IP - CONFIGURATION                        |    |
| 10  | 0.7 Port Forwarding                           |    |
|     | 10.7.1 Port forwarding configuration          | 17 |
|     | 10.7.2 Configured servers                     |    |
| 10  | 0.8 VPN CONFIGURATION                         |    |
| 10  | 0.9 VALUE ADDED SERVICES                      |    |
| 10  | 0.10 IDU FIRMWARE                             |    |
| 10  | 0.11 POINTING PROCEDURE                       |    |
| 10  | 0.12 SIT COMMISSIONING                        |    |
| 10  | J.13 TERMINAL STATUS                          |    |
| 10  | J.14 I CP ACCELERATION                        |    |
| 10  | J.15 VPN CONNECTIONS                          |    |
| 10  | 1.10 DHCP LEASES                              |    |
| 10  | J.1 / EVENTLUG                                |    |
| 10  | ) 10 VPN SERVICE                              |    |
| 10  | ) 20 USER MANAGER                             |    |
| 11  | DATA SIIMMARY                                 | 30 |
|     |                                               |    |
| 12  | PERFORMANCE                                   |    |

## 1 Release History

| Version/Edit | Date              | Details                         |
|--------------|-------------------|---------------------------------|
| Edit 0       | February 25, 2004 | First internal pre-release      |
| Edit 1       | May 19, 2004      | Update according UL regulations |
| Edit 2       | May 27, 2004      | Update according UL regulations |
| Edit 3       | July 22, 2004     | Update for release 2.0.0        |
| Edit 4       | August 4, 2004    | Update of screenshots           |
| Edit 5       | November 5, 2004  | Update for release 2.1.0        |

## 2 Who should read this manual?

This manual will provide the "installer" with the necessary information to install and configure the NTC 2094 IDU via the user interface of the NTC 2097 POP router.

## **3** Contact information

Should you have questions about your installation or NTC 2094, contact your service provider.

## 4 List of Acronyms

ACM : Adaptive Coding & Modulation ALC : Automatic Level Control **BDM** : Burst Demodulator BUC : Block Up Converter CCC : Customer Care Centre **CCMT** : Customer Configuration Management Tool **CPE** : Customer Premises Equipment **CRA** : Constant Rate Assignment DHCP : Dynamic Host Configuration Protocol DNS : Domain Name Server DVB : Digital Video Broadcast FLE : FW Combiner & IP Encapsulator FW : Forward (Link) **GPS** : General Positioning System HPS : HTTP Pre-fetching Server HTTP : Hyper Text Transfer protocol **IP** : Internet Protocol ISP : Internet Service Provider LNA : Low Noise Amplifier LNB : Low Noise Block Converter

MF- TDMA : Multi Frequency-Time Division **Multiple Access** NAT : Network Address Translation NCR : Network Clock Reference OMT : Ortho Mode Transducer PMS : POP Management Server PMT : Performance Monitor Tool QoS : Quality of Service RCS : Return Channel by Satellite **RLP** : Return Link Processor RT : Return (Link) SAP : Satellite Access Provider SDR : Sit Drive SIT : Satellite Interactive Terminal SLR : Satellite Link Router SME : Small-Medium-Sized Enterprise SOHO : Small Office Home Office **TCP** : Transmission Control Protocol VBDC : Volume Based Dynamic Capacity VPN : Virtual Private Network VSAT : Very Small Aperture Terminal WCS : Web Caching Server

## **5** General specifications

#### 5.1 Description

The DVB-RCS Indoor Unit (IDU) is a flexible unit designed for use in IP Broadband Satellite Access Networks. The highly integrated design supports IP over DVB on the Forward Link and IP over ATM on the Return Link and is fully compliant with the DVB-RCS standard.

IP broadband applications such as web browsing, E-mail, file transfer, video and audio streaming are supported by the terminal as well as the unique Multi-Cast capability of Satellite Networks.

The IF-transmit range from 2500 to 3000 MHz and IF-receive range from 950 to 2150 MHz allows connection to a wide choice of Outdoor equipment, all within the specifications of DVB-RCS.

To provide flexible Network Operations, the indoor unit supports TDMA and MF-TDMA access methods on the Return Link.

The Return channel supports rates up to 1 Mb/s while the unit is easily connected to a LAN via the integrated 10Base-T interface.

## 5.2 Features

- Broadband Wireless Access
- DVB-RCS compliant
- MF-TDMA Return Channel
- Supports IP broadband applications
- Supports Uni- & Multicast IP traffic
- SNMP manageable
- Compact reliable design
- Standard SFF housing
- Easy installation & deployment
- Supports ODUs operating at Ka/Ka-Band, Ka/Ku-Band and Ku/Ku-Band
- SB2100CB Rev. D and tuner/demodulator type SU1278/SVA

## 6 DVB-RCS system architecture

The IDU is part of the Newtec 2Way-Sat platform. It is installed at the end users premises along with the outdoor unit (ODU) and POP Router:

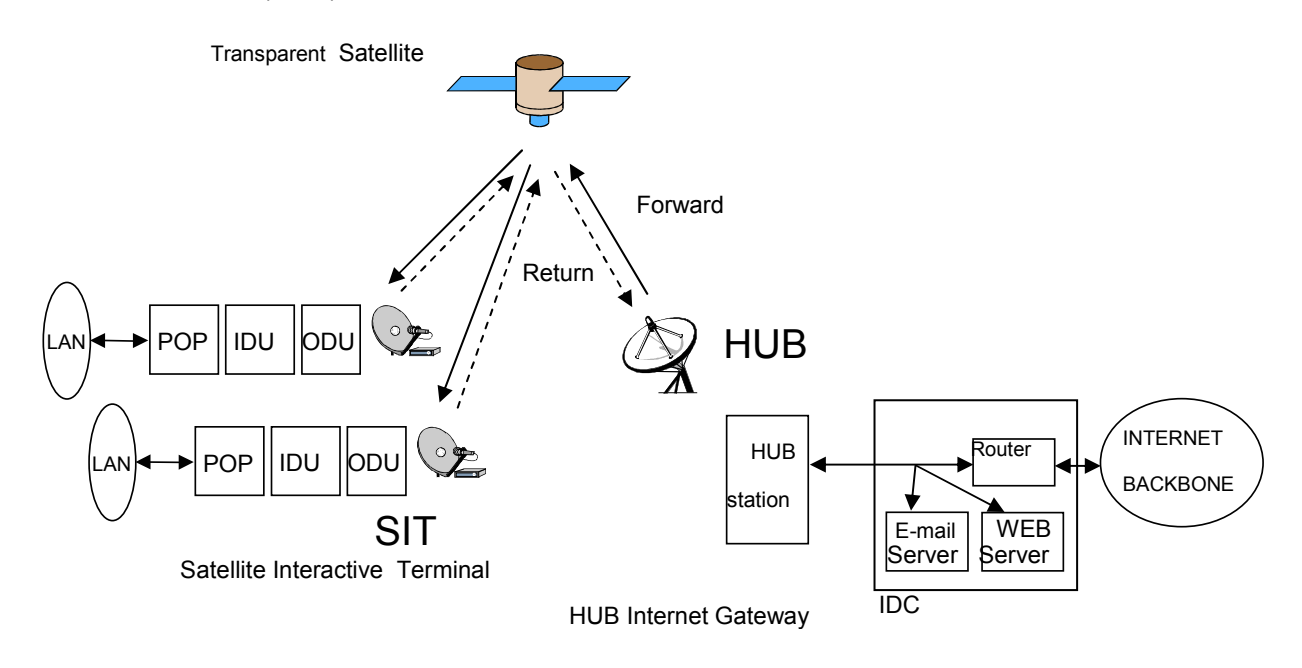

## 7 Front panel control

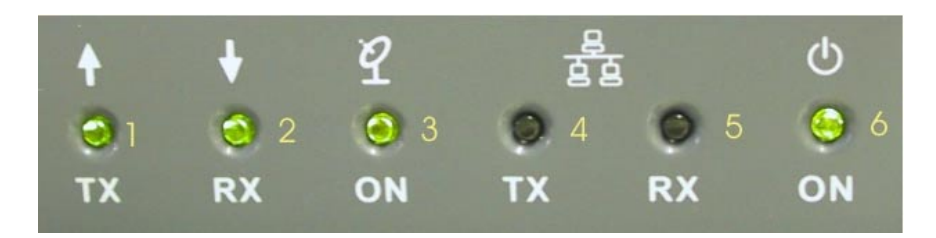

The front panel control LEDs indicate, when lit:

- 1. TX: Traffic bursts are sent towards the outdoor unit (ODU).
- 2. **RX:** Traffic is received from the forward link.
- 3. **ON:** The 10 MHz reference signal from block up converter in the ODU is received by the IDU.
- 4. Ethernet TX: Traffic is sent towards the POP router.
- 5. Ethernet RX: Traffic is received from the POP router.

## 8 Front control buttons

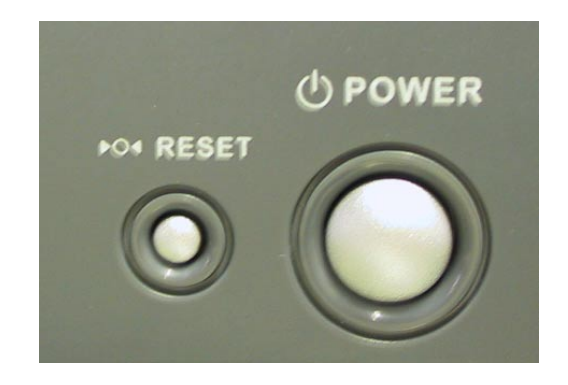

On the front of the IDU the user has access to two buttons:

- 1. The power button to switch the IDU on and off. Bare in mind that during normal operational conditions, the IDU will not be switched on and off.
- 2. The reset button, used to reboot the IDU.

## **9** Rear panel connections

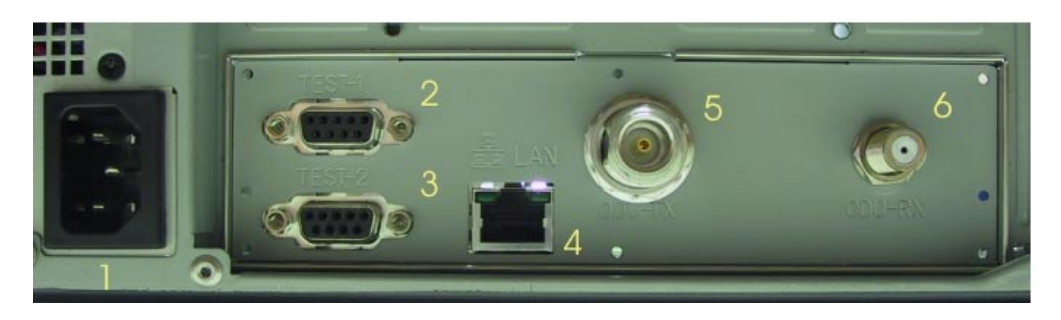

At the rear of the IDU equipment, the following connectors are available:

- 1. Power supply
- 2. Test 1: This DB-9 connector is used for lab testing purposes only. It is not accessed by the end user.
- 3. Test 2: To be accessed by Newtec certified installer only. Used for initial installation and configuration of the IDU.
- 4. LAN: RJ-45 connection used to connect to the POP router with crossed Ethernet cable
- 5. ODU TX (N) connector: RF traffic from IDU to ODU
- 6. ODU RX (F) connector: RF traffic from ODU to IDU

## **10** Configuration

The configuration of the IDU is done via the graphical interface of the POP router. In case this equipment has to be replaced or removed, the following procedure is applicable:

- 1. Switch off the unit with the "POWER" button.
- 2. Remove Ethernet cable.
- 3. Remove ODU TX (N) cable.
- 4. Remove ODU RX (F) cable RF.
- 5. Remove power cable from wall outlet
- 6. Remove power cable from IDU.

## 10.1 Description

After installation of the outdoor unit and pointing of the antenna, the installer can start with the configuration of the IDU & POP router by using web interface on the POP router.

### 10.2 Login

Connect IDU with crossed Ethernet cable to LAN2 of POP router. Connect POP (LAN1) to PC with crossed Ethernet cable and **put PC on DHCP**. Open internet explorer and go to <u>http://192.168.0.1:2097</u> (web interface POP router)

A login window asks for username and password: This username and password is provided by your ISP.

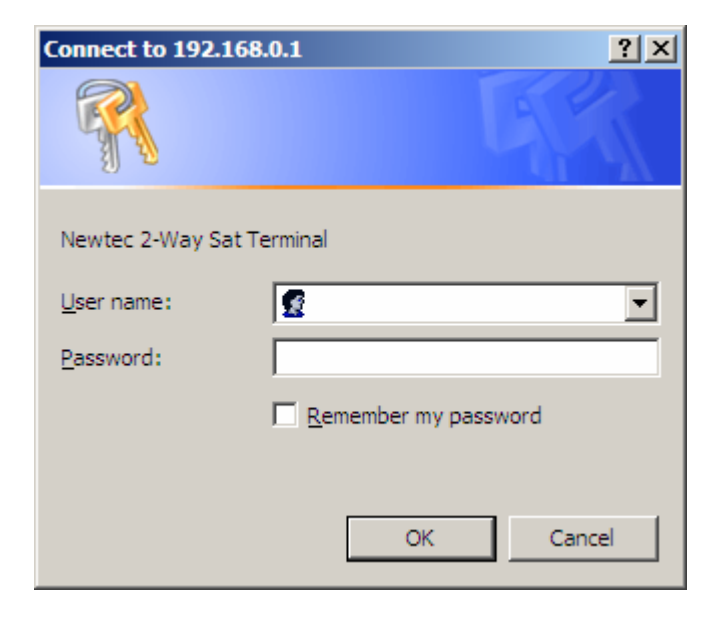

# 10.3 User Interface start up

After introducing the right user name and password, the user interface of the Pop Router is shown:

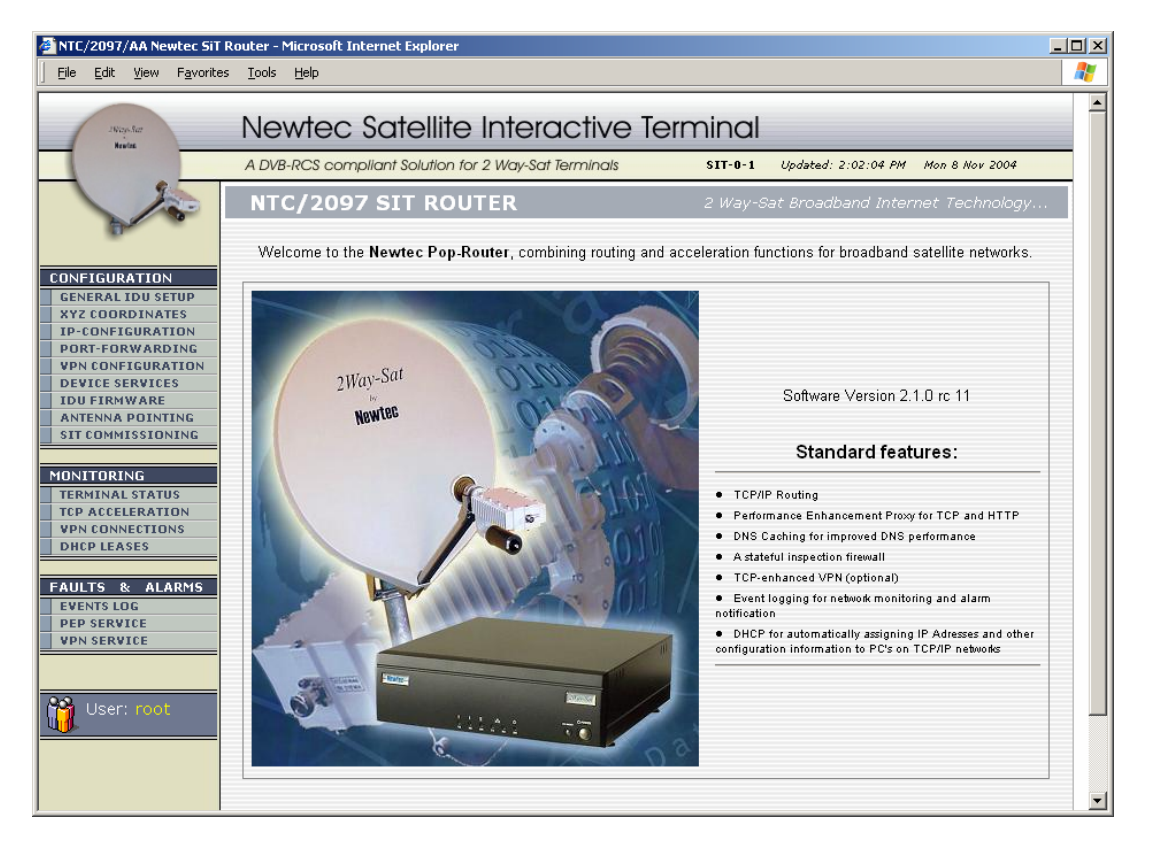

On the left the different configuration and monitoring pages can be selected. These pages will all be displayed in the main window.

# 10.4 General IDU set up

| 🚈 NTC/2097/AA Newtec SiT Router - Microsoft Internet Explorer |                                                                                                 |  |  |  |  |
|---------------------------------------------------------------|-------------------------------------------------------------------------------------------------|--|--|--|--|
| Ele Edit View Favorites Iools Help                            |                                                                                                 |  |  |  |  |
| 1Wao-Sat                                                      | Newtec Satellite Interactive Terminal                                                           |  |  |  |  |
| Headas                                                        |                                                                                                 |  |  |  |  |
|                                                               | A DVB-RCS compliant Solution for 2 Way-Saf lerminals SIT-0-1 Updated: 2:56:43 PM Mon 8 Nov 2004 |  |  |  |  |
|                                                               | GENERAL IDU SETUP                                                                               |  |  |  |  |
|                                                               |                                                                                                 |  |  |  |  |
|                                                               | Installation Task List T. Next Task T. Commission SIT                                           |  |  |  |  |
| CONFIGURATION                                                 |                                                                                                 |  |  |  |  |
| GENERAL IDU SETUP                                             |                                                                                                 |  |  |  |  |
| XYZ COORDINATES                                               | ISP ID                                                                                          |  |  |  |  |
| IP-CONFIGURATION                                              |                                                                                                 |  |  |  |  |
| VPN CONFIGURATION                                             | SIT ID 📦 👔                                                                                      |  |  |  |  |
| DEVICE SERVICES                                               |                                                                                                 |  |  |  |  |
| IDU FIRMWARE                                                  |                                                                                                 |  |  |  |  |
| SIT COMMISSIONING                                             | Interactive Network ID                                                                          |  |  |  |  |
|                                                               |                                                                                                 |  |  |  |  |
| MONITORING                                                    | Population ID Base 🃦 👔                                                                          |  |  |  |  |
| TERMINAL STATUS                                               | Population ID Mask                                                                              |  |  |  |  |
| VPN CONNECTIONS                                               |                                                                                                 |  |  |  |  |
| DHCP LEASES                                                   | Forward Link RF-Frequency (GHz) 🍑 🛛 👔 🛉                                                         |  |  |  |  |
| FAULTS & ALARMS                                               | Forward Link Symbolrate (MBaud) 🍑 27.500000                                                     |  |  |  |  |
| PEP SERVICE                                                   | Forward Link Modulation and FEC 🛶 🛛 🔤                                                           |  |  |  |  |
| VPN SERVICE                                                   | Return Link RE-Output Attenuator (dB)                                                           |  |  |  |  |
|                                                               |                                                                                                 |  |  |  |  |
| 骨 User: installer                                             | LNB Low-Band LO-Frequency (GHz) 🍑 9.750000                                                      |  |  |  |  |
|                                                               | LNB High-Band LO-Frequency (GHz) 🔶 10.750000                                                    |  |  |  |  |
|                                                               | Return Link 128 k.Baud PRBS Frequency (GHz) 🛶                                                   |  |  |  |  |
|                                                               | Return Link 128 k Baud PRBS Timeout (sec)                                                       |  |  |  |  |
|                                                               |                                                                                                 |  |  |  |  |
|                                                               | GPS Position Tracking (NMEA-0183 GGA) 🔶 OFF 🔽                                                   |  |  |  |  |
| 🔓 Update Values                                               |                                                                                                 |  |  |  |  |

- ISP ID: Identifier given to the ISP by the Satellite Access Provider (SAP). •
  - SIT ID: identification given to the SIT (identical to the CCMT SIT ID).
- Network ID: fixed value, given by the SAP. •
- Interactive Network ID: fixed value, given by the SAP. •
- Value given by the SAP, depending on the used RLP. Population ID base: •
- Population ID Mask: fixed value, given by the SAP. •
- Forward Link RF-Frequency (GHz): forward frequency. •
- Forward Link Symbolrate (MBaud): •
- forward symbolrate.
- Forward Link Modulation and FEC: forward modulation type. • Return Link RF-Output Attenuator (dB): attenuation on the return link. •
- LNB Low-Band LO-Frequency (GHz): the LO frequency of the outdoor unit. •
- LNB High-Band LO-Frequency (GHz): the LO frequency of the outdoor unit. •
- Return Link 128kBaud PRBS Frequency (GHz): the frequency of the PRBS tone. •
- Switch on, for non static SIT. GPS Position Tracking (NMEA-0183 GGA):

After modifying the parameters, click on the "Update Values" button to acknowledge the change. The installer can continue modifying other parameters in other windows and commission the SIT afterwards, via the "SIT Commissioning" window.

# 10.5 Entering correct GPS coordinates with GUI

First write down longitude, latitude and elevation from GPS receiver on the antenna site. For example:

| Longitude | = E 49° 48' 01.0" |
|-----------|-------------------|
| Latitude  | = N 40° 24' 16.9" |
| Elevation | = 125m            |

Introduce these figures in the appropriate fields in the next window:

By clicking on the button "Update Values", the correct "X,Y,Z" coordinates of the SIT are calculated and introduced in the configuration file of the POP router. The installer can continue modifying other parameters in other windows and commission the SIT afterwards, via the "SIT Commissioning" window.

| MTC/2097/AA Newtec SiT                                                              | Router - Microsoft Internet Explorer        Image: Signal state     Image: Signal state       Image: Signal state     Image: Signal state |
|-------------------------------------------------------------------------------------|----------------------------------------------------------------------------------------------------|
| SkapSar<br>Kulas                                                                    | Newtec Satellite Interactive Terminal                                                                                                    |
|                                                                                     | A DVB-RCS compliant Solution for 2 Way-Sat Terminals SIT-0-1 Updated: 2:59:32 PM Mon 8 Nov 2004                                           |
| 100                                                                                 | GEOGRAPHICAL LOCATION OF THIS SIT Calculate Cartesian coordinates XYZ                                                                     |
| CONFIGURATION                                                                       | Installation Task List   Next Task   Commission SIT                                                                                       |
| YYZ COORDINATES<br>IP-CONFIGURATION<br>PORT-FORWARDING                              | No.                                                                                                    |
| VPN CONFIGURATION DEVICE SERVICES IDU FIRMWARE                                      | X coord: 3139356 meters                                                                                                    |
| ANTENNA POINTING SIT COMMISSIONING                                                  | Y coord: 3714963 meters                                                                                                    |
| MONITORING<br>TERMINAL STATUS<br>TCP ACCELERATION<br>VPN CONNECTIONS<br>DHCP LEASES | Z coord: 4112387 meters                                                                                                    |
| FAULTS & ALARMS<br>EVENTS LOG                                                       |                                                                                                    |
| PEP SERVICE<br>VPN SERVICE                                                          | Latitude / Longitude Conversion (Map Datum: WGS-84)                                                                                       |
|                                                                                     | Geodetic Longitude 49 degr 48 min 1 sec EAST 💌                                                                                            |
| User: installer                                                                     | Geodetic Latitude 40 degr 24 min 17 sec NORTH<br>Geodetic Height 125 meters                                                               |
|                                                                                     | G Update Values                                                                                                    |

# 10.6 IP - Configuration

| TTC/2097/AA Newtec SiT Router - Microsoft Internet Explorer |                                                             |         |                 |                            |                      |                                 |        |
|-------------------------------------------------------------|-------------------------------------------------------------|---------|-----------------|----------------------------|----------------------|---------------------------------|--------|
| Ele Edit View Favorites Iools Help                          |                                                             |         |                 |                            |                      |                                 |        |
| 18ing-Sar                                                   | New                                                         | tec     | Satell          | ite Interactive            | Terminal             |                                 |        |
| Newton                                                      | A DVB-RO                                                    | CS corr | npliant Solutio | on for 2 Way-Sat Terminals | SIT-0-1 Up           | dated: 3:00:35 PM - Mon 8 Nov - | 2004   |
| 1 2                                                         |                                                             |         |                 |                            |                      |                                 |        |
|                                                             | 1P CC                                                       | DNFI    | GURAL           | ION                        | Deti                 | ne WAN/LAN/DMZ IP-addr          | esses  |
| (Dec.                                                       |                                                             |         |                 | 1                          | sector Test free t   | No. Task I. Commission          |        |
|                                                             |                                                             |         |                 | In                         | stallation Task List | Next Lask   Commiss             | ion Si |
| GENERAL IDU SETUP                                           |                                                             |         |                 |                            |                      |                                 |        |
| XYZ COORDINATES                                             |                                                             |         |                 |                            |                      |                                 |        |
| P-CONFIGURATION                                             |                                                             |         |                 | Client Termina             | IP-Configuration     |                                 |        |
| PN CONFIGURATION                                            |                                                             |         |                 |                            |                      |                                 |        |
| EVICE SERVICES                                              |                                                             |         | Device          | Interface                  | IP Address           | IP Netmask                      |        |
| DUFIRMWARE                                                  |                                                             | e       | DOD             | Ethowson (AIAN)            | 170.04.0.1           | 055 055 055 050                 |        |
| IT COMMISSIONING                                            |                                                             |         | POP             | Ethemet wan                | 172.24.0.1           | 200.200.200.202                 |        |
|                                                             |                                                             | 6       | POP             | Ethernet LAN               | 192.168.2.161        | 255.255.255.0                   |        |
| INITORING                                                   |                                                             | ĥ       | POP             | Ethernet DMZ               | 1.1.1.1              | 255.255.255.255                 |        |
| ERMINAL STATUS                                              |                                                             | A       | IDU             | Wireless Network           | 172 10 255 254       | 255 255 255 248                 |        |
| PN CONNECTIONS                                              |                                                             | UU U    | 100             | WITCHOSS NOCWOIK           | 1/2/19/200/204       | 200.200.200.240                 |        |
| DHCP LEASES                                                 |                                                             |         |                 |                            |                      |                                 |        |
| ULTS & ALARMS                                               |                                                             |         |                 |                            |                      |                                 |        |
| VENTS LOG                                                   |                                                             |         |                 |                            |                      |                                 |        |
| PEP SERVICE                                                 |                                                             | 100     | -               |                            |                      |                                 |        |
| VPN SERVICE                                                 |                                                             |         |                 |                            |                      | 1000 C                          |        |
|                                                             |                                                             |         |                 |                            |                      |                                 |        |
| Licer: installer                                            |                                                             |         |                 |                            |                      |                                 |        |
|                                                             |                                                             |         |                 |                            |                      |                                 |        |
|                                                             |                                                             |         |                 |                            |                      |                                 |        |
|                                                             |                                                             |         |                 |                            |                      |                                 |        |
|                                                             | POP-Router backpanel view. (100 Base-T Ethernet interfaces) |         |                 |                            |                      |                                 |        |
|                                                             |                                                             |         |                 |                            |                      |                                 |        |
|                                                             | Ethernet-nort 'LAN1' = Client LAN (Local Area Network)      |         |                 |                            |                      |                                 |        |
|                                                             | Ethernet-port DANY - Catellite WAN (Wide Area Network)      |         |                 |                            |                      |                                 |        |
|                                                             | Ethemet part Jak Glient DMZ (Demiltarized Zena)             |         |                 |                            |                      |                                 |        |
|                                                             |                                                             |         | curiern         | ec-port LANS = CIERT DM    | c (permicanzeu zone) |                                 |        |

To update an IP address just click on it, a window will be opened where the new address can be introduced. Click on the "OK" button to accept the changes:

| Explorer User Prompt                            | ×            |
|-------------------------------------------------|--------------|
| Script Prompt:<br>Please enter the new address: | OK<br>Cancel |
| 172.24.0.2                                      |              |

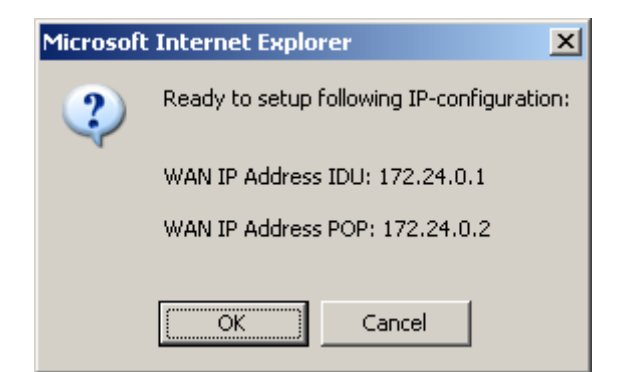

To update a netmask, just click on it, a window will be opened where the new address can be introduced:

| Explorer User Prompt                            | ×            |
|-------------------------------------------------|--------------|
| Script Prompt:<br>Please enter the new netmask: | OK<br>Cancel |
| 255.255.255.252                                 |              |

The installer can continue modifying other parameters in other windows and commission the SIT afterwards, via the "SIT Commissioning" window.

# 10.7 Port Forwarding

Port Forwarding is the technique of taking packets destined for a specific TCP or UDP port and machine, and 'forwards' them to a different port and/or machine. This is done 'transparently', meaning that network clients can not see that Port Forwarding is being done. They connect to a port on a machine when in fact the packets are being redirected elsewhere.

#### Prerequisites:

To be able to configure the port forwarding, the <u>firewall has to be disabled</u>. (See section: value <u>added services</u>)

By clicking on the button "Port-Forwarding" in the Configuration menu, the next window is displayed:

| MTC/2097/AA Newtec SiT<br>File Edit View Favorite | Router – Microsoft Internet Explorer                                                                                                    | - 🗆 × |
|---------------------------------------------------|----------------------------------------------------------------------------------------------------|-------|
|                                                   | Neutoo Satellito Interactivo Terminal                                                                                                    |       |
| Heutes                                            | A DVB-RCS compoliant Solution for 2 Way-Saft Terminals SILT-0-1 Violated: 3:01:20 PM Mar 8 Nev 2004                                                                                                    | _     |
| 1 25                                              | TCD/ID Dort Economic and a constraint and a constraint and a constraint and a constraint and constraint and con |       |
|                                                   | TGF/1F Port Forwarding Mildwinternet access to servers on the GPC Entri.                                                                                                    |       |
|                                                   | Installation Task List   Next Task   Commission SIT                                                                                                    |       |
| GENERAL IDU SETUP                                 |                                                                                                    |       |
| XYZ COORDINATES<br>IP-CONFIGURATION               | Port-Forwarding Entries                                                                                                    |       |
| VPN CONFIGURATION                                 |                                                                                                    |       |
| DEVICE SERVICES DU FIRMWARE                       | Add Ports Delete Ports                                                                                                    |       |
| ANTENNA POINTING SIT COMMISSIONING                |                                                                                                    |       |
| MONITORING                                        |                                                                                                    |       |
| TERMINAL STATUS                                   |                                                                                                    |       |
| VPN CONNECTIONS DHCP LEASES                       |                                                                                                    |       |
|                                                   |                                                                                                    |       |
| EVENTS LOG                                        |                                                                                                    |       |
| VPN SERVICE                                       |                                                                                                    |       |
|                                                   |                                                                                                    |       |
| 📸 User: installer                                 |                                                                                                    |       |
|                                                   |                                                                                                    |       |
|                                                   |                                                                                                    |       |
|                                                   |                                                                                                    |       |
|                                                   |                                                                                                    |       |
|                                                   |                                                                                                    | -     |

#### 10.7.1 Port forwarding configuration

To configure the port forwarding, click on "Add Ports".

3 consecutive settings have to be made:

Specify target protocol: Provide a protocol for the port forwarding entry:

| Explorer User Prompt                                                 | ×      |
|----------------------------------------------------------------------|--------|
| Script Prompt:                                                       | ОК     |
| Please specify the target protocol:<br>1=[UDP + TCP] 2=[UDP] 3=[TCP] | Cancel |
| 1                                                                    |        |

Destination IP address: IP address of the server to which the traffic is forwarded.

| Explorer User Prompt                                       | ×            |
|------------------------------------------------------------|--------------|
| Script Prompt:<br>Please enter the destination IP-address: | OK<br>Cancel |
| 192.168.10.10                                              |              |

Port: enter the port or port range.

| ×      |
|--------|
| ОК     |
| Cancel |
|        |
|        |

The installer can continue modifying other parameters in other windows and commission the SIT afterwards, via the "SIT Commissioning" window.

## 10.7.2 Configured servers

After configuring the port forwarding, the next window displays all entries:

| NTC/2097/AA Newtec SiT Router - Microsoft Internet Explorer                                                                                                    |               |                         |                         |                                 |         |  |  |
|----------------------------------------------------------------------------------------------------|---------------|-------------------------|-------------------------|---------------------------------|---------|--|--|
| Elle Edit View Favorites Iools Help                                                                                                    |               |                         |                         |                                 |         |  |  |
| Newtec Satellite Interactive Terminal                                                                                                    |               |                         |                         |                                 |         |  |  |
|                                                                                                    | A DVB-RCS com | pliant Solution for 2 V | Vay-Sat Terminals SIT-0 | 1 Updated: 3:02:11 PM Mon 8 Nov | 2004    |  |  |
| 100                                                                                                    | TCP/IP P      | ort Forwardi            | ng Allow inter          | net-access to servers on the CP | PE-LAN  |  |  |
| CONFIGURATION                                                                                                    |               |                         | Installation Tas        | k List   Next Task   Commiss    | ion SIT |  |  |
| GENERAL IDU SETUP                                                                                                    |               |                         |                         |                                 |         |  |  |
| IP-CONFIGURATION                                                                                                    | Port          | -Forwarding Ent         | ries                    |                                 |         |  |  |
| PORT-FORWARDING                                                                                                    |               | Protocol                | Destination IP-Address  | IP-Port(s)                      |         |  |  |
| VPN CONFIGURATION                                                                                                    | 0             | TCP                     | 192.168.10.10           | 5050                            |         |  |  |
| DEVICE SERVICES                                                                                                    | 0             | UDP                     | 192.168.10.10           | 5050                            |         |  |  |
| ANTENNA POINTING SIT COMMISSIONING MONITORING TERMINAL STATUS TCP ACCELERATION VPN CONNECTIONS DHCP LEASES FAULTS & ALARMS EVENTS LOG PEP SERVICE VPN SERVICE VPN SERVICE VDN SERVICE |               | 6                       | Add Ports Delete P      | orts                            |         |  |  |

A rule can easily be removed by selected the desired rule and clicking on the "Delete Ports" button.

# **10.8 VPN configuration**

A Virtual Private Network, or VPN, is a private communications network usually used within a company, or by several different companies or organisations, communicating over a public network.

| INTC/2097/AA Newtec SiT Router - Microsoft Internet Explorer        Ele Edit View Favorites Icols Help |                                                      |                                    |                |  |  |
|----------------------------------------------------------------------------------------------------|------------------------------------------------------|------------------------------------|----------------|--|--|
| INGeSta                                                                                                | Newtec Satellite Interactive T                       | erminal                            | <b>^</b>       |  |  |
|                                                                                                    | A DVB-RCS compliant Solution for 2 Way-Sat Terminals | SIT-0-1 Updated: 3:02:40 PM        | Mon 8 Nov 2004 |  |  |
| 100                                                                                                    | TelliCrypt VPN Configuration                         | Setup VPN's                        | between SIT's  |  |  |
| 0                                                                                                    | Inst                                                 | allation Task List   Next Task   C | commission SIT |  |  |
| CONFIGURATION                                                                                          |                                                      |                                    |                |  |  |
| GENERAL IDU SETUP<br>XYZ COORDINATES                                                                   | Local Setup                                          |                                    |                |  |  |
| IP-CONFIGURATION                                                                                       |                                                      |                                    |                |  |  |
| PORT-FORWARDING                                                                                        | Local VPN ID                                         |                                    |                |  |  |
| DEVICE SERVICES                                                                                        | Password                                             |                                    |                |  |  |
| IDU FIRMWARE                                                                                           | Confirm Password                                     |                                    | Commit         |  |  |
| SIT COMMISSIONING                                                                                      |                                                      |                                    |                |  |  |
|                                                                                                    | Remote Connection Setun                              |                                    |                |  |  |
| MONITORING                                                                                             | 'Domoto' VDN ID                                      |                                    |                |  |  |
| TERMINAL STATUS                                                                                        | Remote VPN ID                                        |                                    |                |  |  |
| VPN CONNECTIONS                                                                                        | Password                                             |                                    |                |  |  |
| DHCP LEASES                                                                                            | Confirm Password                                     |                                    |                |  |  |
|                                                                                                    | Remote (public) VPN IP-Address                       |                                    |                |  |  |
| EVENTS LOG                                                                                             | Network ID Address Desets (AN                        |                                    | _              |  |  |
| PEP SERVICE                                                                                            | Network IP-Address Remote LAN                        |                                    |                |  |  |
| VPN SERVICE                                                                                            | IP-Netmask Remote LAN                                |                                    | Commit         |  |  |
|                                                                                                    |                                                      |                                    |                |  |  |
|                                                                                                    |                                                      |                                    |                |  |  |
|                                                                                                    | Existing Connections                                 |                                    |                |  |  |
|                                                                                                    | Remote VPN ID Remote Network                         | IP-Address Remote VPN IP-A         | ddress         |  |  |
|                                                                                                    |                                                      |                                    |                |  |  |
|                                                                                                    |                                                      | Denne etten (                      |                |  |  |
|                                                                                                    |                                                      | Jonnection                         |                |  |  |
|                                                                                                    |                                                      |                                    | <b>~</b>       |  |  |

To enable this VPN service, the VPN client service must be activated. <u>(See section: value added services)</u>

Local VPN ID: The identification which was given to the Local SIT during the VPN topology design. Password: Password of the local VPN SIT.

Remote VPN ID: The id which was given to the Remote SIT during the VPN topology design. Password: Password of the remote VPN SIT.

Remote VPN IP-Address: IP address of the remote SIT

Network IP address Remote LAN: Network IP address of the LAN connected to the remote SIT. IP netmask Remote LAN: Netmask of the LAN connected to the remote SIT.

# 10.9 Value added services

To configure the value added services of the POP Router, click on "Device Services" This allows the user to enable DHCP server and Firewall of the POP Router.

| MTC/2097/AA Newtec SiT                | TC/2097/AA Newtec SiT Router - Microsoft Internet Explorer |          |                               |                   |              |                     |                  |          |
|---------------------------------------|------------------------------------------------------------|----------|-------------------------------|-------------------|--------------|---------------------|------------------|----------|
| Eile Edit View Favorite               | Elle Edit View Favorites Iools Help                        |          |                               |                   |              |                     |                  |          |
| Newtec Satellite Interactive Terminal |                                                            |          |                               |                   |              |                     |                  |          |
|                                       | A DVB-RCS comp                                             | oliant S | olution for 2 Way-Sat Termino | zis site          | SIT-0-1 (    | Updated: 3:03:12 PA | M Mon 8 Nov 2004 |          |
| 1                                     | POP-ROU                                                    | TER      | SERVICES                      | Con               | trol the st  | tatus of various    | : system service | ·s       |
|                                       |                                                            |          |                               | Installation      | Task List    | Next Task           | Commission       | SIT      |
| XYZ COORDINATES                       |                                                            |          |                               |                   |              |                     |                  |          |
| IP-CONFIGURATION<br>PORT-FORWARDING   |                                                            |          | POP-ROUTER V                  | ALUE ADDE         | D SERV       | ICES                |                  |          |
| VPN CONFIGURATION                     |                                                            |          | Service Description           | Action            | Config       | Setting   Stat      | 115              |          |
| IDU FIRMWARE                          |                                                            | e        | VON Client                    | ON / OFF          | O ENABL      | ED 🗛 OI             | FF               |          |
| ANTENNA POINTING SIT COMMISSIONING    |                                                            | E<br>E   | DUCE Corpor                   |                   |              |                     | FF               |          |
|                                       |                                                            | e        | DHCP Server                   |                   |              |                     | N                |          |
| MONITORING<br>TERMINAL STATUS         |                                                            |          | Firewall                      | UN / UFF          |              |                     |                  |          |
|                                       | l                                                          | ۵        | Mail Relay                    | ON / OFF          | M DISAB      |                     | FF               |          |
| VPN CONNECTIONS<br>DHCP LEASES        |                                                            |          | You must run 'Commission      | SIT' after changi | ing the conf | iguration setting!  |                  |          |
|                                       |                                                            |          | _                             |                   |              |                     |                  |          |
| FAULTS & ALARMS                       |                                                            |          |                               |                   |              |                     |                  |          |
| PEP SERVICE                           |                                                            |          |                               |                   |              |                     |                  |          |
| VPN SERVICE                           |                                                            |          |                               |                   |              |                     |                  |          |
|                                       |                                                            |          |                               |                   |              |                     |                  |          |
| User: installer                       |                                                            |          |                               |                   |              |                     |                  |          |
|                                       |                                                            |          |                               |                   |              |                     |                  |          |
|                                       |                                                            |          |                               |                   |              |                     |                  |          |
|                                       |                                                            |          |                               |                   |              |                     |                  | <u> </u> |

To switch a service "on" or "off", click on the "ON/OFF" action button.

After changing the ON/OFF status of a service, commission the SIT via the "SIT Commissioning" window.

# 10.10 IDU Firmware

This window allows the management of the IDU bootimage.

It displays the Primary and Secondary Bootimage, currently installed on the IDU. All available bootimages on the POP and on a USB storage media (when available) are listed and can be selected for uploading to the IDU.

| NTC/2097/AA Newtec SiT Router - Microsoft Internet Explorer |                                                                                                 |                        |          |                    |                     |              |  |
|-------------------------------------------------------------|-------------------------------------------------------------------------------------------------|------------------------|----------|--------------------|---------------------|--------------|--|
| Ele Eat View Favorites Tools Help                           |                                                                                                 |                        |          |                    |                     |              |  |
| Newtec Satellite Interactive Terminal                       |                                                                                                 |                        |          |                    |                     |              |  |
|                                                             | A DVB-RCS compliant Solution for 2 Way-Sat Terminals SIT-0-1 Updated: 3:04:42 PM Mon 8 Nov 2004 |                        |          |                    |                     |              |  |
| 100                                                         | IDU Boot                                                                                        | Image Management       |          |                    | Upload ne           | ew software  |  |
|                                                             |                                                                                                 |                        | Insta    | allation Task Lis  | st   NextTask   Cor | nmission SIT |  |
| CONFIGURATION                                               |                                                                                                 |                        |          |                    |                     |              |  |
| XYZ COORDINATES                                             |                                                                                                 |                        |          |                    |                     |              |  |
| PORT-FORWARDING                                             | [                                                                                               |                        |          |                    |                     |              |  |
| VPN CONFIGURATION DEVICE SERVICES                           |                                                                                                 | Primary BootImage      |          | Rev.D vers         | ion 05.007          |              |  |
| IDU FIRMWARE                                                |                                                                                                 | Secondary BootImage    |          | Rev.D vers         | ion 04.017          |              |  |
| SIT COMMISSIONING                                           |                                                                                                 |                        |          |                    |                     |              |  |
| MONITODING                                                  |                                                                                                 | IDI I Bootimad         | 10(c) 31 | vailable for unlos | d:                  |              |  |
| TERMINAL STATUS                                             |                                                                                                 |                        | ye(s) av | raliable for uploa | u.                  |              |  |
| TCP ACCELERATION                                            |                                                                                                 | ⊒ 211D-DVB-AP-p-05-008 | .zip     |                    |                     |              |  |
| DHCP LEASES                                                 |                                                                                                 | 211D-DVB-AP-p-05-007   | .zip (l  | JSB-MEDIA)         |                     |              |  |
|                                                             |                                                                                                 | a 211D-DVB-AP-p-05-008 | .zip (l  | JSB-MEDIA)         |                     |              |  |
| EVENTS LOG                                                  |                                                                                                 |                        |          |                    | 1                   |              |  |
|                                                             |                                                                                                 | Check                  | USB St   | orage Media        |                     |              |  |
| UPN SERVICE                                                 |                                                                                                 |                        |          |                    |                     |              |  |
|                                                             |                                                                                                 |                        |          |                    |                     |              |  |
| User: installer                                             |                                                                                                 |                        |          |                    |                     |              |  |
|                                                             |                                                                                                 |                        |          |                    |                     |              |  |
|                                                             |                                                                                                 |                        |          |                    |                     |              |  |
|                                                             |                                                                                                 |                        |          |                    |                     | •            |  |

# **10.11 Pointing Procedure**

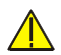

#### **!WHEN INSTALLING A TEST SIT ALWAYS CONTACT YOUR SAP**

This command will be used for adjusting the cross-polar of the antenna together with your SAP.

Go to the menu "Antenna Pointing" in the configuration menu. The PRBS frequency and the timeout of the carrier are retrieved from the IDU. To change the PRBS settings, go to the "General IDU Setup" page.

| MTC/2097/AA Newtec SiT Router - Microsoft Internet Explorer |                                                                                                 |   |  |  |  |  |  |
|-------------------------------------------------------------|-------------------------------------------------------------------------------------------------|---|--|--|--|--|--|
| <u>File Edit View Favorites</u>                             | s <u>T</u> ools <u>H</u> elp                                                                    | * |  |  |  |  |  |
| aWay-Sat<br>Madas                                           | Newtec Satellite Interactive Terminal                                                           | 1 |  |  |  |  |  |
|                                                             | A DVB-RCS compliant Solution for 2 Way-Sat Terminals SIT-0-1 Updated: 3:05:25 PM Mon 8 Nov 2004 |   |  |  |  |  |  |
| 100                                                         | ANTENNA POINTING PROCEDURE 128 kBaud PRBS tone feature                                          |   |  |  |  |  |  |
|                                                             | Installation Task List   Next Task   Commission SIT                                             |   |  |  |  |  |  |
| GENERAL IDU SETUP                                           |                                                                                                 |   |  |  |  |  |  |
| XYZ COORDINATES<br>IP-CONFIGURATION<br>PORT-FORWARDING      | Pointing Procedure (128 kBaud PRBS):                                                            |   |  |  |  |  |  |
| VPN CONFIGURATION                                           |                                                                                                 |   |  |  |  |  |  |
| IDU FIRMWARE                                                |                                                                                                 |   |  |  |  |  |  |
| ANTENNA POINTING                                            |                                                                                                 |   |  |  |  |  |  |
|                                                             | Return Link PRBS Frequency (GHz) 🛶 🛛 👔                                                          |   |  |  |  |  |  |
| MONITORING                                                  |                                                                                                 |   |  |  |  |  |  |
| TERMINAL STATUS                                             |                                                                                                 |   |  |  |  |  |  |
| VPN CONNECTIONS DHCP LEASES                                 | 🔥 Values shown are directly retrieved from the IDU!                                             |   |  |  |  |  |  |
|                                                             |                                                                                                 |   |  |  |  |  |  |
| EVENTS LOG                                                  |                                                                                                 |   |  |  |  |  |  |
| PEP SERVICE                                                 |                                                                                                 |   |  |  |  |  |  |
| VPN SERVICE                                                 |                                                                                                 |   |  |  |  |  |  |
|                                                             |                                                                                                 |   |  |  |  |  |  |
| User: installer                                             |                                                                                                 |   |  |  |  |  |  |
|                                                             |                                                                                                 |   |  |  |  |  |  |
|                                                             |                                                                                                 |   |  |  |  |  |  |
|                                                             |                                                                                                 | • |  |  |  |  |  |

Click on the "Start" button to activate the PRBS tone.

| Microsoft | Internet Explorer                                                                                                    |
|-----------|----------------------------------------------------------------------------------------------------|
| ?         | This action will activate the 128 kBaud PRBS tone. It takes about 30 sec to reboot the IDU. Next the PRBS will be<br>activated for 1800 sec. |
|           | Do you wish to continue?                                                                                                    |
|           | Cancel                                                                                                    |

Click on the "OK" button to acknowledge.

The IDU will reboot and start transmitting the PRBS tone at the programmed frequency and during the programmed number of seconds.

The next window is shown:

| NTC/2097/AA Newtec SiT Router - Microsoft Internet Explorer                         |                                                                                                 |   |  |  |  |  |  |
|-------------------------------------------------------------------------------------|-------------------------------------------------------------------------------------------------|---|--|--|--|--|--|
| Ele Edit View Favorites Iools Help                                                  |                                                                                                 |   |  |  |  |  |  |
| Newtec Satellite Interactive Terminal                                               |                                                                                                 |   |  |  |  |  |  |
|                                                                                     | A DVB-RCS compliant Solution for 2 Way-Sat Terminals SIT-0-1 Updated: 3:05:53 PM Mon 8 Nov 2004 |   |  |  |  |  |  |
| 100                                                                                 | ANTENNA POINTING PROCEDURE 128 kBaud PRBS tone feature                                          |   |  |  |  |  |  |
| CONFIGURATION                                                                       | Installation Task List   Next Task   Commission SIT                                             |   |  |  |  |  |  |
| GENERAL IDU SETUP                                                                   |                                                                                                 |   |  |  |  |  |  |
| XYZ COORDINATES<br>IP-CONFIGURATION                                                 | 128 kBaud PPBS activated                                                                        |   |  |  |  |  |  |
| VPN CONFIGURATION                                                                   |                                                                                                 |   |  |  |  |  |  |
| DEVICE SERVICES                                                                     | The IDU will now automatically report and transmit a PBBS for cross polar adjustment            |   |  |  |  |  |  |
| IDU FIRMWARE                                                                        |                                                                                                 |   |  |  |  |  |  |
| ANTENNA PUINTING                                                                    | >> Clear this message                                                                           |   |  |  |  |  |  |
|                                                                                     |                                                                                                 |   |  |  |  |  |  |
| MONITORING<br>TERMINAL STATUS<br>TCP ACCELERATION<br>VPN CONNECTIONS<br>DHCP LEASES | Pointing Procedure (128 kBaud PRBS) : START                                                     |   |  |  |  |  |  |
| FAULTS & ALARMS<br>EVENTS LOG                                                       | Richurg Link PRRS Frequency (CHz)                                                               |   |  |  |  |  |  |
| PEP SERVICE                                                                         |                                                                                                 |   |  |  |  |  |  |
| VPN SERVICE                                                                         | Return Link PRBS Timeout (sec) 🔶 🛛                                                              |   |  |  |  |  |  |
| User: installer                                                                     | ▲ Values shown are directly retrieved from the IDU!                                             |   |  |  |  |  |  |
|                                                                                     |                                                                                                 |   |  |  |  |  |  |
|                                                                                     |                                                                                                 |   |  |  |  |  |  |
|                                                                                     |                                                                                                 | - |  |  |  |  |  |

Wait until the IDU has rebooted. This will take about 2 min.

Then check with the HUB station if the return is ok. If the return is ok, wait until the PRBS times out or reboot the IDU to disable the PRBS tone.

# **10.12 SIT Commissioning**

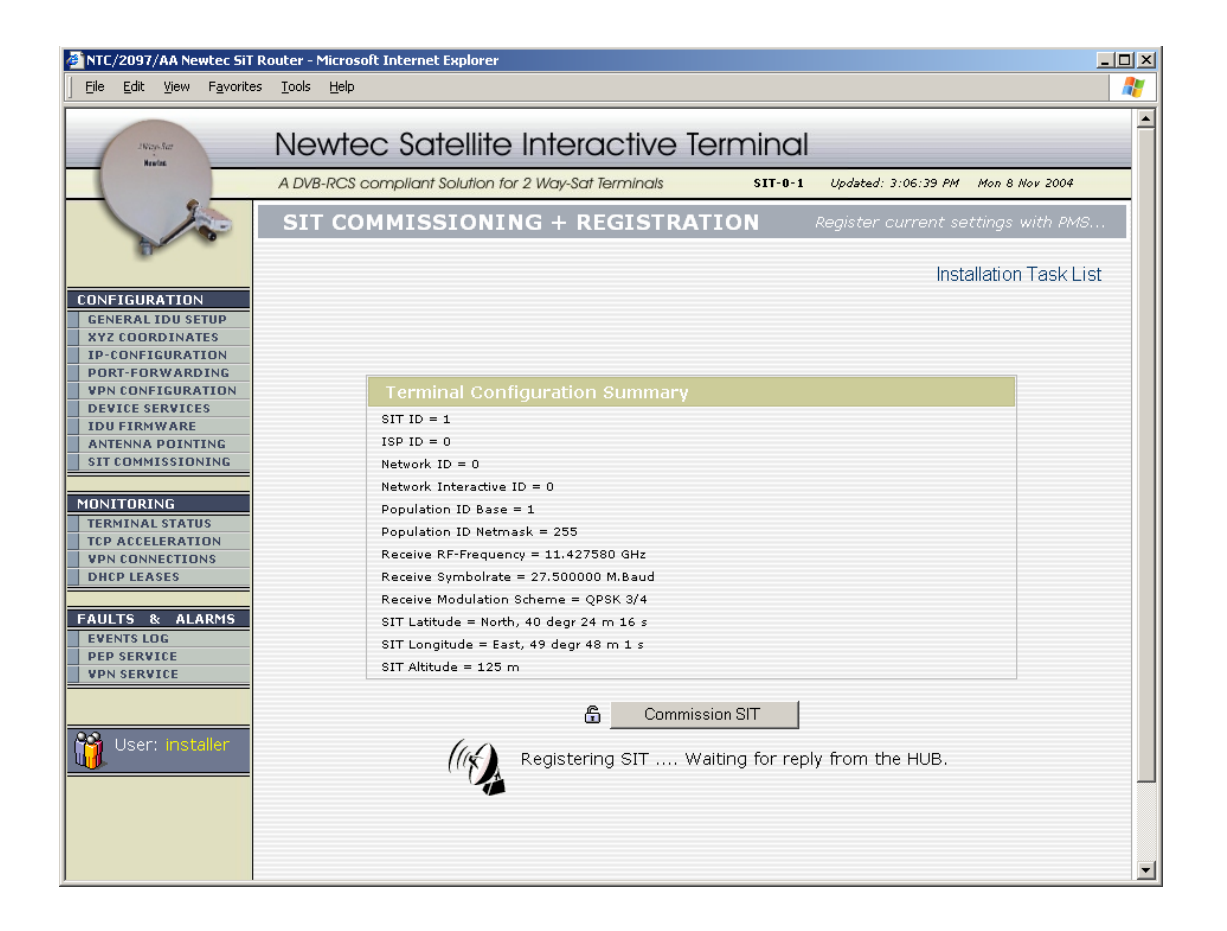

This window allows the installer to commission the SIT with all modified settings.

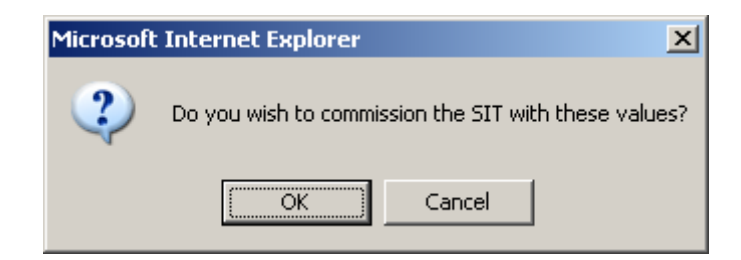

Click on the "OK" button to acknowledge.

## **10.13 Terminal Status**

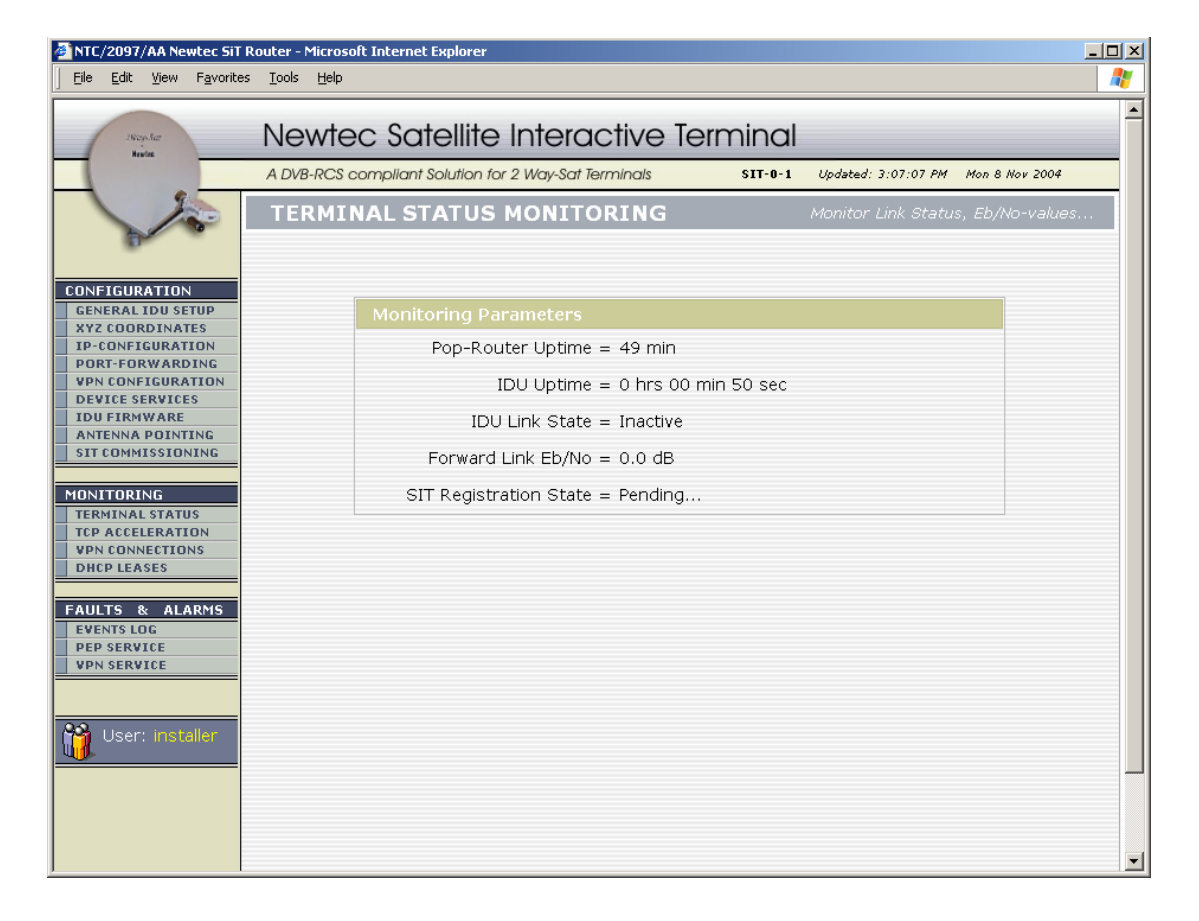

This window displays the status and the monitored parameters of the SIT.

# **10.14 TCP Acceleration**

Under development

## **10.15 VPN Connections**

Under development

## **10.16 DHCP Leases**

This window displays the active and expired DHCP leases which have been issued by the POP router.

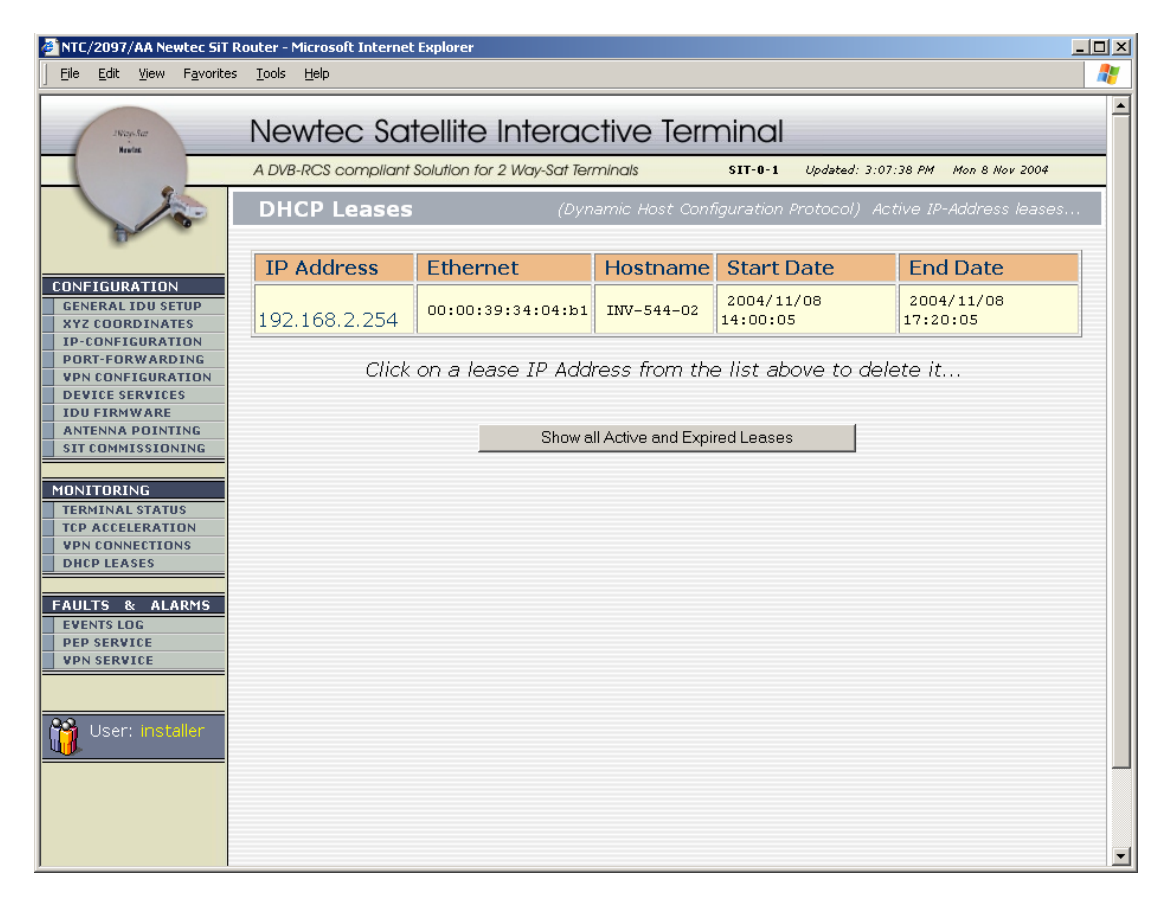

A DHCP lease can be deleted by selecting the appropriate address in the IP address list.

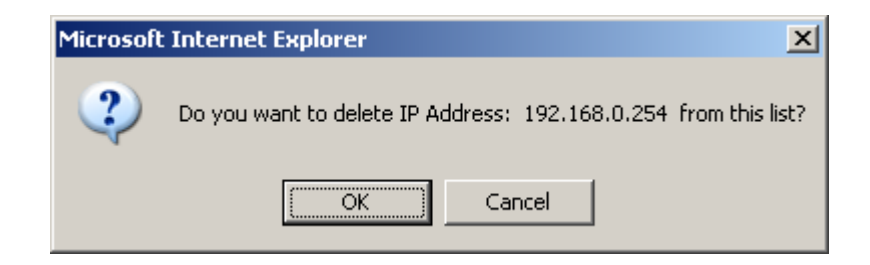

## 10.17 Event log

All activity done in the user interface of the POP router is logged in a log file and is displayed in the Activity log window:

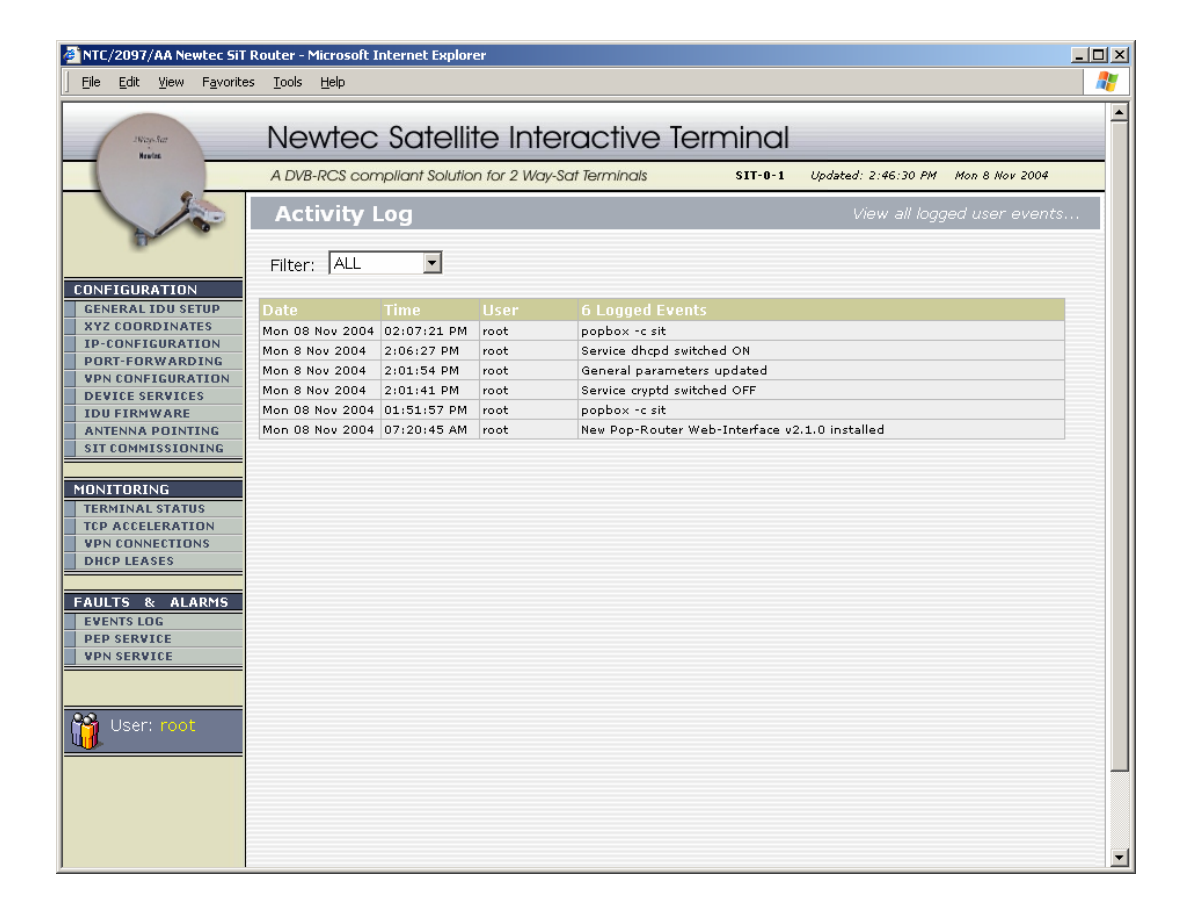

# 10.18 PEP Service

| NTC/2097/AA Newtec SiT Router - Microsoft Internet Explorer                                  |                                                                                                    |         |  |  |
|----------------------------------------------------------------------------------------------|----------------------------------------------------------------------------------------------------|---------|--|--|
| Eile Edit View Favorite                                                                      | ss Iools Help                                                                                                    | <b></b> |  |  |
| swaystar<br>Novice                                                                           | Newtec Satellite Interactive Terminal                                                                                                    | 1       |  |  |
|                                                                                              | A DVB-RCS compliant Solution for 2 Way-Sat Terminals SIT-0-1 Updated: 3:08:06 PM Mon 8 Nov 2004                                                                                                    |         |  |  |
| 200                                                                                          | TelliNet Log View PEP log files                                                                                                    |         |  |  |
| CONFIGURATION                                                                                | Log File:                                                                                                    |         |  |  |
| GENERAL IDU SETUP<br>XYZ COORDINATES<br>IP-CONFIGURATION                                     | Level: Verbose 💌 (used for new log entries)                                                                                                    |         |  |  |
| PORT-FORWARDING           VPN CONFIGURATION           DEVICE SERVICES           IDU FIRMWARE | Lv1:Date Time (UTC) :Message<br>MSG:2004-11-08 12:22:32.206:Program started ============<br>MSG:2004-11-08 12:22:32.206:Watchdog starting [185]                                                                                                    |         |  |  |
| ANTENNA POINTING SIT COMMISSIONING                                                           | MSG:2004-11-08 12:22:32.206:Watchdog started [185].<br>MSG:2004-11-08 12:22:32.372:Starting new child<br>MSG:2004-11-08 12:22:32.372:Started new child [221].                                                                                                    |         |  |  |
| MONITORING<br>TERMINAL STATUS                                                                | VR5:2004-11-08 12:22:32.447:Connecting to watchdog on port 1024<br>ERR:2004-11-08 12:22:32.447:Connecting to watchdog failed (1075094653).<br>WSG:2004-11-08 12:22:32 889:Correct starting [221]                                                                                                    |         |  |  |
| VPN CONNECTIONS DHCP LEASES                                                                  | MSG:2004-11-08 12:22:32.889:tc-recv version is 2.4.0 (200405241052200) linux2.4_rh7.<br>MSG:2004-11-08 12:22:32.889:Log level is "verbose".<br>WRN:2004-11-08 12:22:32.889:File /usr/local/tellinet/tcrecv/recv.ini, line 386: Unexp                                                                          |         |  |  |
| FAULTS & ALARMS<br>EVENTS LOG                                                                | WRN:2004-11-08 12:22:32.899:File /usr/local/tellinet/tcrecv/recv.ini, line 410: Unex1<br>ERR:2004-11-08 12:22:32.899:Cannot create UDP socket for ETCP on interface 10.2.0.2                                                                                                    |         |  |  |
| PEP SERVICE VPN SERVICE                                                                      | ERR:2004-11-08 12:22:32.899:Could not start Enhanced-TCP (No such device)<br>ERR:2004-11-08 12:22:32.899:An error occurred while starting tc-recv. Shutting down!<br>MSG:2004-11-08 12:22:32.899:tc-recv shutting down [221]<br>MSG:2004-11-08 12:22:33.160:tc-recv stonned [221].                            |         |  |  |
| User: installer                                                                              | MSG:2004-11-08 12:23:32.386:Child did not connect: Restarting child.<br>MSG:2004-11-08 12:23:32.386:Starting new child<br>MSG:2004-11-08 12:23:32.386:Started new child [805].                                                                                                    |         |  |  |
|                                                                                              | VRB:2004-11-08 12:23:32.411:Child connecting to watchdog on port 1024<br>MSG:2004-11-08 12:23:32.424:tc-recv starting [805]<br>MSG:2004-11-08 12:23:32.424:tc-recv version is 2.4.0 (200405241052200) linux2.4_rh7.:<br>MSG:2004 11 08 12:23:32 424:tc-recv version is 2.4.0 (200405241052200) linux2.4_rh7.: |         |  |  |
|                                                                                              | WRN:2004-11-08 12:23:32.433:File /urr/local/tellinet/torecv/recv.ini, line 386: Unexp                                                                                                    | •       |  |  |

The Log file of the Tellinet software is displayed. This log can be used whenever troubleshooting is needed.

# 10.19 VPN Service

Under development

# 10.20 User manager

It is possible to create new users for the graphical user interface, by adding them in the next window. Be aware that users can only be created with the same or less privileges as the logged in user.

| NTC/2097/AA Newtec SiT Router - Microsoft Internet Explorer          |                                                      |                                            |  |  |  |  |  |
|----------------------------------------------------------------------|------------------------------------------------------|--------------------------------------------|--|--|--|--|--|
| Eile Edit View Favorite:                                             | ; <u>T</u> ools <u>H</u> elp                         |                                            |  |  |  |  |  |
| 1Way-Sat                                                             | Newtec Satellite Interactive Ter                     | minal                                      |  |  |  |  |  |
| Heates                                                               | A DVB-RCS compliant Solution for 2 Way-Sat Terminals | SIT-0-1 Updated: 3:08:35 PM Mon 8 Nov 2004 |  |  |  |  |  |
| 200                                                                  | USER MANAGER                                         | Add / Remove Web-Interface Users           |  |  |  |  |  |
| CONFIGURATION                                                        | User Name                                            |                                            |  |  |  |  |  |
| GENERAL IDU SETUP<br>XYZ COORDINATES                                 | Full Name                                            |                                            |  |  |  |  |  |
| IP-CONFIGURATION PORT-FORWARDING                                     | Password                                             |                                            |  |  |  |  |  |
| VPN CONFIGURATION DEVICE SERVICES                                    | Confirm Password                                     |                                            |  |  |  |  |  |
| IDU FIRMWARE                                                         |                                                      |                                            |  |  |  |  |  |
| ANTENNA POINTING                                                     | User Profile                                         | anonymous 💌                                |  |  |  |  |  |
| MONITORING<br>TERMINAL STATUS<br>TCP ACCELERATION<br>VPN CONNECTIONS | Create Account                                       | subscriber<br>installer                    |  |  |  |  |  |
| DHCP LEASES                                                          | List Existing User Accounts                          |                                            |  |  |  |  |  |
| FAULTS & ALARMS                                                      | ▼ User Name ▼ ▲ Full Name                            | V A Profile V A                            |  |  |  |  |  |
|                                                                      | <ul> <li>installer</li> <li>installer</li> </ul>     | installer                                  |  |  |  |  |  |
| PN SERVICE                                                           | Delete Account                                       |                                            |  |  |  |  |  |
| User: installer                                                      |                                                      |                                            |  |  |  |  |  |
|                                                                      |                                                      |                                            |  |  |  |  |  |
|                                                                      |                                                      |                                            |  |  |  |  |  |
|                                                                      |                                                      | ×                                          |  |  |  |  |  |

#### 11 Data summary

The exposed wiring between IDU and ODU is limited to less then or equal to 140 feet and instructions are provided to avoid exposure of wiring to accidental contact with lightning and power. The ODU circuitry is treated, in this case, as SELV. So, no primary protector is needed in accordance with NEC Sections 725-54 (c); NEC Section 800-30 and NEC article 810. For Canada: CEC Rule 16-224;CEC Rule 60-200, 60-202 and CEC Section 60.

#### **ETHERNET 10 BASE-T USER INTERFACE** connector: RJ-45

SATELLITE INTERFACE

RF IN (RX): connector: F(f) impedance: 75 Ohm frequency: 950 – 2150 MHz acquisition range : +/- 3 MHz LNB power: 13/17 Volt & 22 kHz tone / 0.35 A max -65dBm to -25dBm Input level: RF OUT (TX) : connector: N(f) impedance: 50 Ohm 2500 -3000 MHz frequency: Signalling: 10 MHz tone from ODU @ -10 dBm typ. ODU-power: +24 Volt / 35 Watt max. TX level: -9dBm typically

#### **CONFIGURATION & MANAGEMENT INTERFACE**

SNMP MIB access through RJ-45 Command Line Interface via RS-232

#### **POWER SUPPLY** :

110/230V & 60/50 Hz (select switch on the back)

**MECHANICAL:** 

Small Form Factor Housing (SFF),399mm(D)x324mm(W)x95mm(H), weight 5.5 kg

#### **12 Performance**

#### **Tx & Rx SYMBOL RATES**

Rx rate: Tx rate: **Tx & Rx TRAFFIC RATES** Rx rate:

4 to 30 Mbaud up to 1 Mbaud

Tx rate:

2 Mbps up to 1 Mbps

#### **PROTOCOL SUPPORT**

IPv4, TCP, UDP

SNMP, ICMP, IGMP, TELNET, PACKET FILTER

#### ARP **ENVIRONMENTAL:**

operating temp.: 0° to +50°C storage temp .: -20° to +70°C up to 95% condensing